## 山东省大学生科技创新大赛报名系统 学生端操作手册

一、特别说明

为保证系统正常使用效果,建议使用 Google Chrome 浏览器访问,浏览器下载地址: https://www.google.cn/intl/z h-CN/chrome/

二、网站

访问山东省教育发展服务中心官方网站(http://www.sde dsc.cn/),点击"'建行杯'第十届山东省大学生科技创新 大赛"模块进入大赛系统官网,如下图所示:

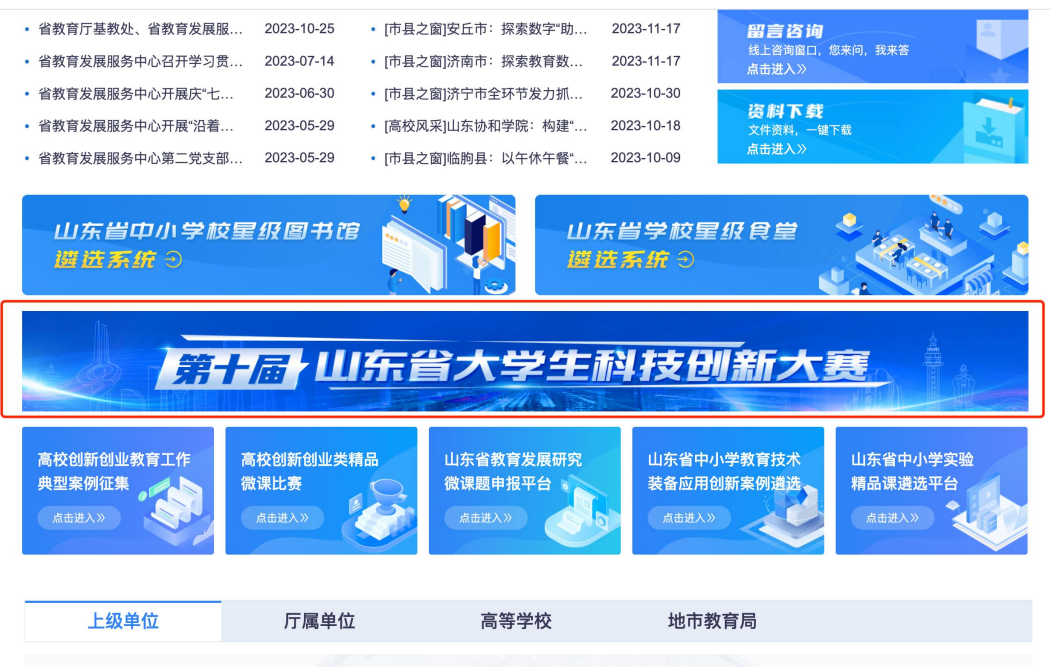

(一)首页
进入网站首页,可查看本届赛事的相关信息,如图所示。

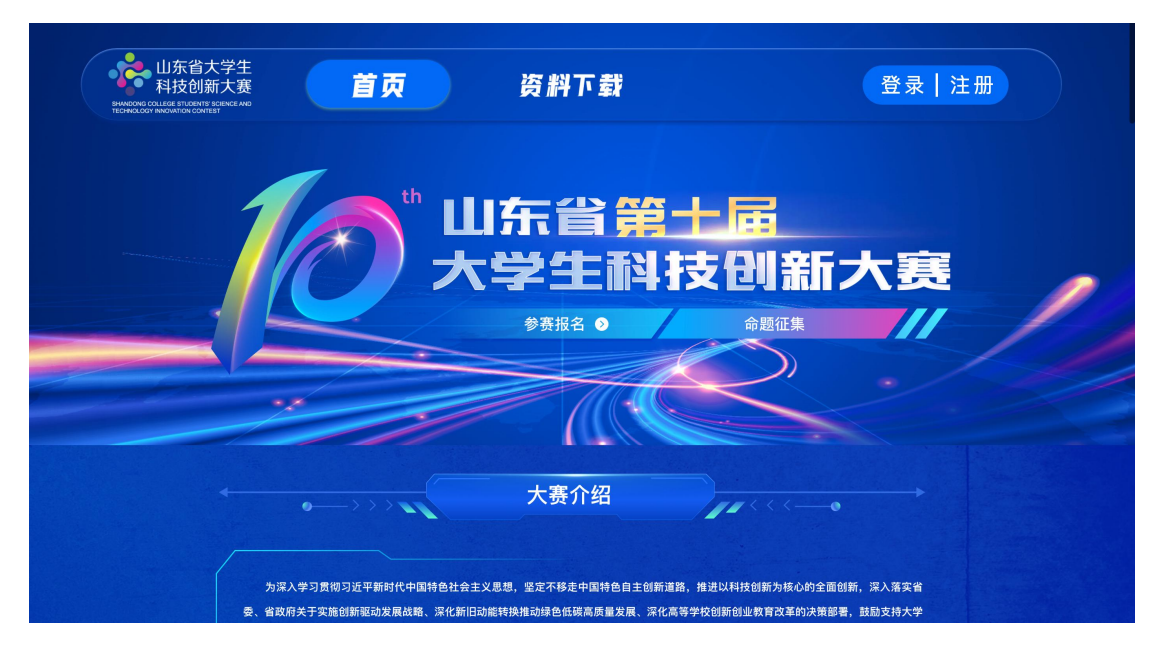

(二) 资料下载

网站首页中,点击"资料下载"进入对应页面,如图所示。 可查看关于大赛报名相关资料,点击资料名称可下载。

| 山东省大学生<br>科技创新大赛              | 首页    | 资料下载                 |         | 登录   注册 |
|-------------------------------|-------|----------------------|---------|---------|
| RECHNOLOGY INVOLATION CONTEST |       |                      |         |         |
|                               |       |                      |         |         |
|                               | ● 山东1 | 省大学牛科技创新大赛项目申报书.docx |         |         |
|                               |       | 省大学生科技创新大赛系统操作指南(学校  | ).pdf   |         |
|                               | ● 山东1 | 省大学生科技创新大赛系统操作指南(二级  | 学院).pdf |         |
|                               | 山东行   | 省大学生科技创新大赛系统操作指南(指导  | 教师).pdf |         |
|                               |       | 省大学生科技创新大赛系统操作指南(学生  | ).pdf   |         |

三、登录注册

(一) 登录

进入网站首页,点击"登录"按钮或者"立即报名"按钮, 进入登录页面,如下图所示。如已有账号密码,输入账号密码后直接登录。

|        | 山东省大学生山东省大学生山东省大学生小小小小小小小小小小小小小小小小小小小小小小小小小小小小小小小小小小小小 | 音第一<br>生科技   | ト届を別新さ                   | <b>大赛</b>       |    |
|--------|--------------------------------------------------------|--------------|--------------------------|-----------------|----|
|        | ۲ <b>۲</b> ۲                                           | 四登录          | -stre estile             |                 |    |
|        | ⑧ 请输入账户                                                |              |                          |                 |    |
|        | 🔒 请输入密码                                                |              |                          |                 |    |
|        |                                                        | 登录           |                          |                 |    |
|        | 没有账号? 立即注册                                             |              | 忘记密码?                    |                 | 12 |
| 为保证系统正 | 常使用效果,请使用Google Chrome浏览器访                             | 问,浏览器下藏地址:ht | tps://www.google.cn/intl | l/zh-CN/chrome/ |    |

## (二) 注册

没有账号密码的,点击"注册"按钮,进入注册页面,注 册页面如下图所示,选择身份为学生,完善相关必填注册信 息后,点击"注册"完成注册。注册完毕后,回到登录页面。

| 学生               | 指导老师 |  |
|------------------|------|--|
| A 请输入真实姓名        |      |  |
| □ 請給入手机号码        |      |  |
| ⊖ 请输入短信验证码       |      |  |
| <b>合</b> 请输入登录密码 |      |  |
| △ 请再次输入登录密码      | Ø    |  |
| -                | 注册   |  |

(三)密码找回

在登录页面,点击"忘记密码",进入密码找回界面,输入手机号,获取验证码,输入新密码并确认之后,重新登录

## 系统即可。

|   | 山东省大学生<br>科技创新大赛<br>Bitched contest Function Type | 山东省第十<br>大学生科技 | 届<br>创新大赛 |
|---|---------------------------------------------------|----------------|-----------|
|   | <b>1</b><br>验证身份                                  | 22             | 3<br>重置成功 |
|   | 请输入手机号码                                           |                |           |
|   | ◎ 请输入短信验证码                                        |                | 发送验证码     |
|   |                                                   | 下一步            |           |
|   |                                                   | 注册 / 登录        |           |
|   |                                                   |                |           |
|   |                                                   |                |           |
|   |                                                   |                |           |
| C |                                                   |                |           |

## 四、项目填报

(一) 个人首页

登录系统进入首页,可以查看通知公告、个人基本信息、 大赛时间流程图以及当前参赛项目列表。

| 山东省大学生科技创新大赛管理系统 首页 操作指南                                                    |                                                                                       |                                       |  |  |  |
|-----------------------------------------------------------------------------|---------------------------------------------------------------------------------------|---------------------------------------|--|--|--|
| 8                                                                           | [通知公告]                                                                                | 2015年1月1日、1月10日、全部ト                   |  |  |  |
| 个人信息         已完置           学校:         里市口上了丁N:           专业:         計画目前: | 1)     居动报名     2)     校級初帯     3)     省级网       1     第1、第1、第1、第     11第一下置     11第一 | 時 (4) 省级決赛 (5) 结束<br>1. 第二 bp         |  |  |  |
| <b>我要参赛</b><br>我要报名                                                         | 当前参赛<br>                                                                              | 暂存                                    |  |  |  |
|                                                                             | 新一代值息技术 本科 创意创新 项目所属专业:计算机科学与技术<br>项目负责人:≠■ → 团队其他成员: 指导教师:                           | 編集41 <mark>田田家</mark><br>(19]建作月(10): |  |  |  |

当前参赛项目列表中显示本人作为项目负责人或团队 成员参与的所有参赛项目。作为项目负责人参与的项目可以 进行维护提交;作为团队成员参与的项目只能进行项目信息 查看。 (二)个人中心

首次登录系统需填写个人详细基本信息,点击系统右上 角名字,弹出个人中心下拉框,进入详情信息修改页面,如 图所示。

| 🍦 山东省大学生科技创新大 | <b>蒉管理系统</b> |                                                                        |                   |                         | 首页 操作指南 | 8.5.6 |
|---------------|--------------|------------------------------------------------------------------------|-------------------|-------------------------|---------|-------|
| 8             | 个人信息         | 账号设置                                                                   |                   |                         |         |       |
| 个人信息          | 注意:个人信息提交所   | 5将无法修改,请确认核实后再提交;提交后如需                                                 | 更改,请联系所在学院或学校退回个人 | 言息                      |         |       |
| 学校:山东交通学院     | *姓名:         | 9-U                                                                    | 性别:               | ● 男 ◎ 女                 |         |       |
| 专业: 计算机科学与技术  | *出生年月:       | 275 M M                                                                | * 身份证号:           | 376-5-110001106-12      |         |       |
| 我要参赛          | * 在读学校/院系:   | $1.257~\mathrm{MeV} \approx 0.1~\mathrm{MeV} \approx 1.1~\mathrm{MeV}$ | * 在读学段/专业:        | 13-1-20232819-5         | ~       |       |
| 我要报名          | * 年级:        | -102                                                                   | * 学号:             | $\mathcal{H}^{1} = 117$ |         |       |
|               | *邮箱:         | 212400 Million - 111                                                   | 手机号:              | ALM                     | 修改      |       |
|               |              |                                                                        |                   |                         |         |       |
|               |              |                                                                        | 关闭                |                         |         |       |
|               |              |                                                                        |                   |                         |         |       |

"在读学校/院系"选择关系到参赛项目审核流程,分为 以下两种情况:

 有院系则需要选择到具体院系(找不到所在院系需 联系学校添加院系信息)。项目负责人所提交的参赛项目先
 经过所在学院进行初审,再经过学校进行复审;

2)无院系则可直接选择到学校(学校未未维护本校院系信息)。项目负责人所提交的参赛项目只需学校审核,学院无法参与审核过程;

填写完毕点击"提交"按钮提交个人信息。

账号设置页面中可对密码、绑定手机号进行修改,如图 所示。

| 个人信息                     | <b>郑句迎</b> 置                          |       |
|--------------------------|---------------------------------------|-------|
| 密码设置<br>账号密码             | Edu                                   | 10102 |
| 账号绑定<br>克普乐号信息,]<br>手机号码 | E角的子保护包的地母安全。同时供应地母司代为重要种母使用<br>验证者:: | 65.02 |

说明: 个人信息提交后不允许修改,如需修改请联系所 在学院或学校系统管理人员申请退回,且只有个人参与的项 目尚未提交前才允许退回修改,否则将无法修改个人信息, 请务必确认无误后再提交。

(三)参赛报名及审核流程

点击右上角"首页"按钮,返回个人首页,在左侧点击"我 要报名"按钮,弹出报名页面。(每名学生作为项目负责人参 赛的项目最多各 1 项,但可以作为其他项目的团队成员)。 按照系统设置要求,填写项目名称、项目类别、项目所属专 业、项目类型,通过手机号码搜索并选择指导教师和团队成 员,上传项目申报书、项目展示 ppt、1 分钟视频,通过手 机号码搜索并选择团队成员和指导教师信息(团队成员和指 导老师顺序可通过排序按钮拖动更改),上传佐证材料,确 认无误后点击"提交"按钮即可。也可点击"暂存"按钮保 存当前数据,待确认无误后,再进入详情界面提交报名信息。

| 山东省大学生科技创新              | 大赛管理系统                                              | 项目基本信息           |
|-------------------------|-----------------------------------------------------|------------------|
|                         |                                                     | * 项目名称:          |
| 8                       | 【通知公告】 学生通知                                         | 请输入项目名称          |
| <b>自息 尼売書</b><br>山东交通学院 | 1) 启动报名 (2) 校级初赛<br>10月02日08时-11月 11月20日前<br>20日17時 | <b>组別:</b><br>本科 |
| 计异机科学与技术                |                                                     | *项目类别:           |
| 多赛                      | 11.55.45 g                                          | -<br>靖选择         |
| 我要报名                    |                                                     | *项目所属专业:         |
|                         | 暂无数据                                                | 道选择 イ            |
|                         |                                                     | *项目类型:           |
|                         |                                                     | - 请选择            |
|                         |                                                     | 项目负责人(限1人):      |
|                         |                                                     | 幾交 留存 取消         |
| 团队其他成                   | 龙员(0-4人):                                           |                  |
| 陈婷 ×                    | 杨绘 ×                                                | 排序 添加            |
| <u>点击右侧"</u><br>指导教师((  | 排序"按钮,可以调整团队其他成员顺序<br>0-2人) :                       |                  |
| 请选择                     |                                                     | 添加               |
|                         |                                                     |                  |

|          | 37-10                                            | 已完善   |
|----------|--------------------------------------------------|-------|
| 人员排序     | ×                                                |       |
| 通过拖拽进行排序 | (学院 (人工智能学院)                                     |       |
| 陈婷       | <ul> <li>A DAR AN Assessing DR A DARA</li> </ul> |       |
| 杨绘       |                                                  |       |
|          |                                                  |       |
|          | 确定 取消                                            | 排序 添加 |
|          | ·····································            |       |
|          | 指导教师(0-2人):                                      |       |
|          | 请选择                                              | 添加    |
|          |                                                  |       |
|          | *项目申报书:                                          |       |

审核流程:根据项目负责人在个人信息中"所在学校/ 院系"选择情况不同,可以分为以下两种审核流程:

 如果项目负责人"所在学校/院系"选择到具体院系, 则项目负责人提交项目后,所在学院先进行初审,学院审核 通过后再经过所在学校进行复审;学校和学院审核项目退回 时将直接退回至项目负责人,由项目负责人根据退回意见进 行修改后再次提交,同样经过所在学院和学校逐级审核。

2)如果项目负责人"所在学校/院系"选择到学校,则 项目负责人提交项目后,直接由所在学校进行审核;学校审 核项目退回时将直接退回至项目负责人,由项目负责人根据 退回意见进行修改后再次提交,同样经过所在学校进行审 核。

说明:团队成员和指导教师需要先在报名系统中注册, 维护并提交个人信息,项目负责人才可通过手机号码搜索到 团队成员和指导教师信息。每个项目的参赛成员不超过 5 人(含团队负责人),且所有成员均须对项目有实际贡献。 指导教师不超过 2 人。